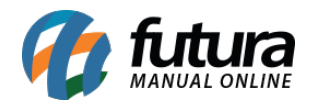

## 1 - Novo campo de agendamento de clientes

Caminho: <u>Cadastros > Cadastros > Clientes > Aba Agenda</u>

Nesta versão na tela de agendamento foi criado um novo campo denominado como *Aviso* para selecionar o horário do mesmo. Com as opções de *Avisar Somente no Horário* e *Avisar Mesmo Após o Horário*, conforme imagem abaixo:

| Agendamento |                    |       |       |          |                          |     |            |                                                          |  |  |
|-------------|--------------------|-------|-------|----------|--------------------------|-----|------------|----------------------------------------------------------|--|--|
| Cliente     | 3003 CLIENTE TESTE |       |       |          |                          |     |            | INCLUINDO                                                |  |  |
| Data :      | 12/08/2021         | Hora: | 10:30 | Status : | A Contatar               | ~   | Aviso :    | Avisar Mesmo Após o Horário 🛛 🗸                          |  |  |
| Usuario :   | 1 😱 FUTURA         |       |       |          | Deixe usuario em branco, |     | e quiser   | Avisar Somente no Horário<br>Avisar Mesmo Após o Horário |  |  |
| Obs. :      |                    |       |       |          |                          |     |            |                                                          |  |  |
|             |                    |       |       |          |                          |     |            |                                                          |  |  |
| Contato:    |                    |       |       |          |                          |     |            |                                                          |  |  |
|             |                    |       |       |          | Casular (E 10)           | 6   | anlar (EC  |                                                          |  |  |
|             |                    |       |       |          | aravar (F10)             | Car | icelar (ES |                                                          |  |  |

## 2 - Nova tela de Consulta e Reimpressão de Boletos

**Caminho:** <u>Contas a Receber > Boleto > Boleto - Consulta e Reimpressão</u>

Foi desenvolvido uma nova tela onde o usuário poderá visualizar e reimprimir boletos gerados no sistema, facilitando o processo de reimpressão e consulta dos mesmos. Conforme exemplo abaixo:

| Consulta e R   | Reimpressão de Boleto 🛛 🗙        |                |                                     |              |                 |                |              | <b>_</b> |
|----------------|----------------------------------|----------------|-------------------------------------|--------------|-----------------|----------------|--------------|----------|
| Empresa        | 1 S EMPRESA LUCRO PRESU          | JMIDO FANTASIA |                                     |              |                 |                |              |          |
| Conta Corrente |                                  |                |                                     | Pesqui       | Pesquisar       |                |              |          |
| Cliente        |                                  |                |                                     |              |                 |                |              |          |
| Grupo Cliente  |                                  |                |                                     | Limpar Pesq  | uisa (F4)       |                |              |          |
| Periodo        | Data de Emissao 🗸 11             | a //           | Status Aberta                       | ~            |                 |                |              |          |
| Valor          | 0,00 a 0,00                      |                |                                     |              |                 |                |              |          |
| 1              | Empresa Data Emissad             | Data Vencto.   | Cliente                             | Doc. Parcela | Valor do Boleto | Conta Corrente | Nosso Numero | ^        |
| EMPRESA LUC    | CRO PRESUMIDO FANTASI 08/10/2019 | 07/11/2019     | ADMINISTRADORA DE CARTOES SICREITE  | STE 01 1/3   | 196,67          | TESTE          | 1            |          |
| EMPRESA LUC    | CRO PRESUMIDO FANTASI 08/10/2019 | 09/12/2019     | ADMINISTRADORA DE CARTOES SICREITE  | STE 01 2/3   | 196,67          | TESTE          | 2            |          |
| EMPRESA LUC    | CRO PRESUMIDO FANTASI 08/10/2019 | 06/01/2020     | ADMINISTRADORA DE CARTOES SICREITE  | STE 01 3/3   | 196,66          | TESTE          | 3            |          |
| EMPRESA LUC    | CRO PRESUMIDO FANTASI 27/02/2020 | 30/03/2020     | ADMINISTRADORA DE CARTOES SICREI 22 | 28703 1/3    | 11.128,67       | SANTANDER      | 4            |          |
| EMPRESA LUC    | CRO PRESUMIDO FANTASI 27/02/2020 | 30/03/2020     | ADMINISTRADORA DE CARTOES SICREI N  | T:73 1/3     | 117,67          | SANTANDER      | 1            |          |
| EMPRESA LUC    | CRO PRESUMIDO FANTASI 28/02/2020 | 30/03/2020     | ADMINISTRADORA DE CARTOES SICREI N  | T:78 1/4     | 142,62          | SANTANDER      | 13           |          |
| Selecionado    | Nao Selecionado                  |                |                                     |              |                 |                |              | Gerar    |